# How to Install the Ricoh MP C3503 as a Printer

## How to Download a Driver

On a web browser enter https://www.ricoh.ca select Downloads. Then search for the photocopier below.

## MP C3503

Direct link to the drivers:

http://support.ricoh.com/bb/html/dr ut e/rc2/model/mpc3003/mpc3003en.htm

- 1. Select your Operating System
- 2. Download and run Device Software manager

| Device Software Manager Web Installer                                                                                                    | Y Setup - Device Software Manager                                                                                                    | 🔹 Setup - Device Software Manager                                                                                                    |
|----------------------------------------------------------------------------------------------------|----------------------------------------------------------------------------------------------------|----------------------------------------------------------------------------------------------------|
| Carsted Agreement Carsted Agreement | Welcome to the Device Software<br>Manager Setup Wizard<br>This will instal Druke Software Manager 1.0.6.0 on your<br>computer.<br>It is recommended that you close all other applications<br>before continuing.<br>Click [Next] to continue, or [Cancel] to exit Setup. | License Agreement     Image: Control of the Software Continuing.       Please read the following License Agreement. You must accept the terms of this agreement before continuing with the installation.     Software Control of the Image: Control of the Image: Contrel of the Image: Control of the Image: Control of the |
| About Cancel                                                                                                    | Next > Cancel                                                                                                    | < Beck Next > Cancel                                                                                                    |
| A second the second second second la stall                                                                                                    |                                                                                                    |                                                                                                    |

Accept the agreement and Install

Choose next

Accept and Next

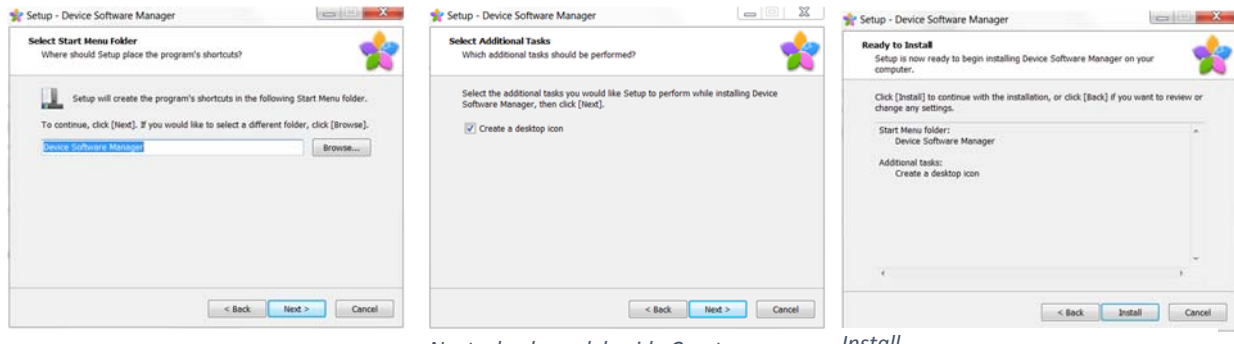

Default and Next

Next, check mark beside Create a desktop icon

Install

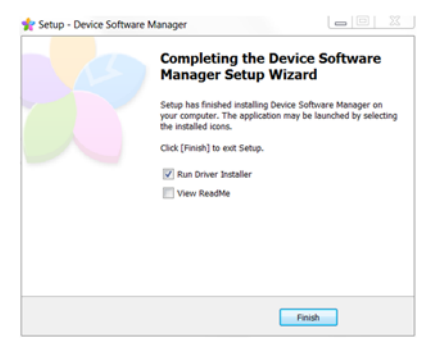

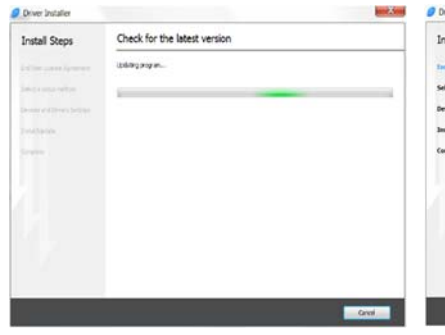

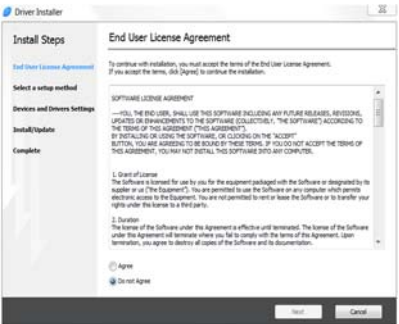

X

Search again

22

Checkmark beside Run Driver Installer and click Finish

#### Agree and Next

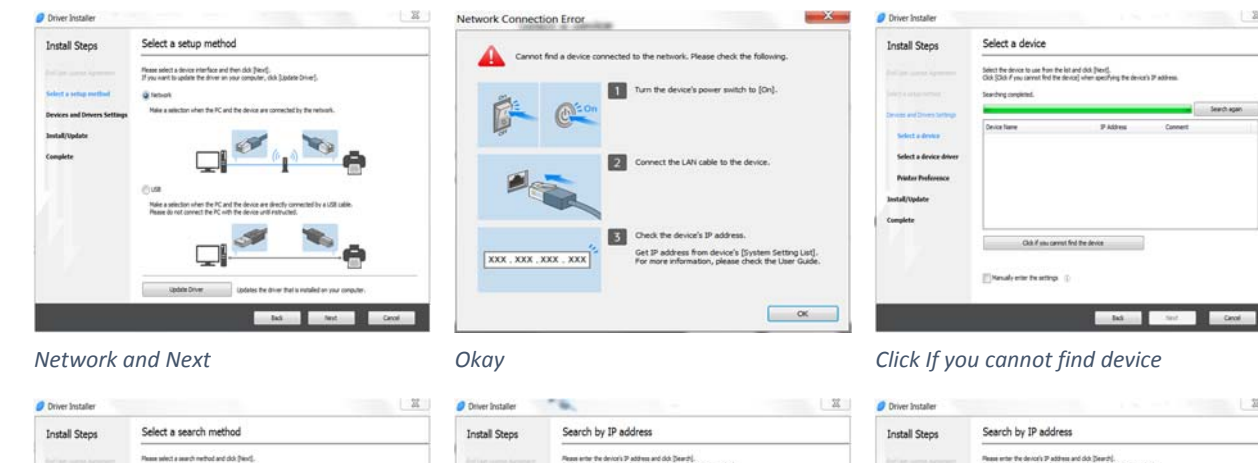

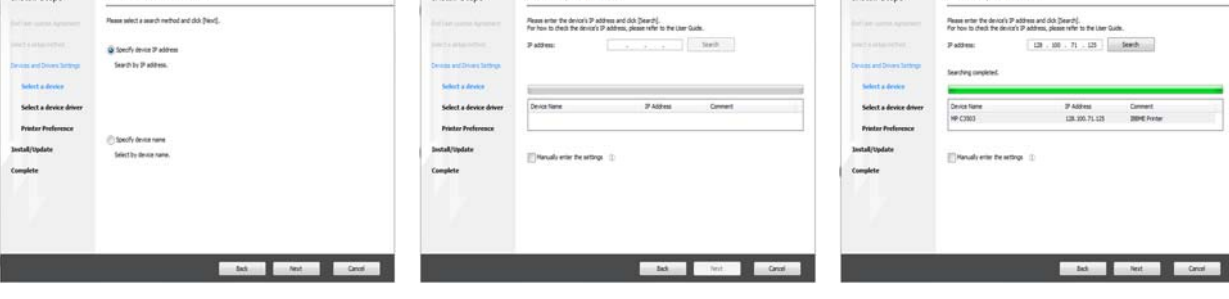

Specify device IP address, Next

Type IP Address, 128.100.71.125, Search Ensure Printer is found, Next

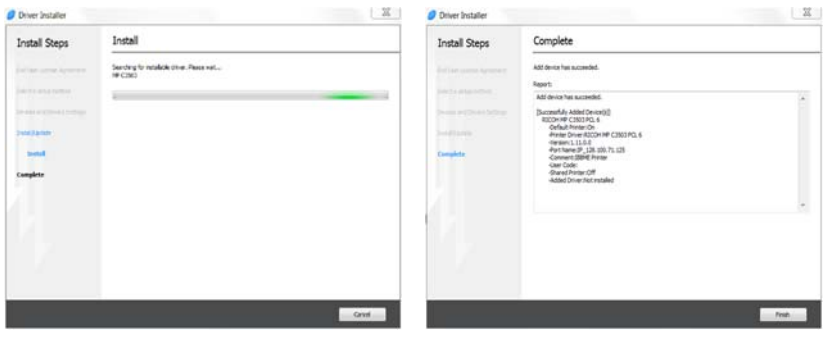

Installing

Finish

## Start, Devices and Printers

## Right Click on printer, Select Printing Preferences

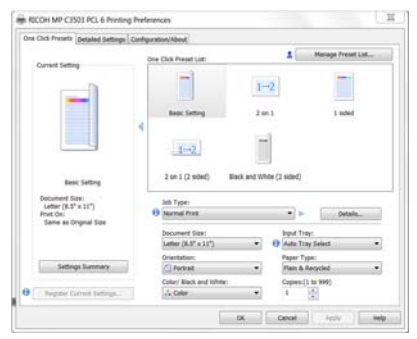

Change Job type to Locked Print

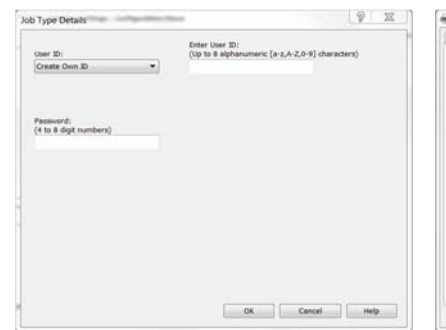

Insert UserID and Password Ex. Firstname Last Initial...JohnD and password is the accounting code 1234

| One Cick Presets Detailed Settings                         | Configuration/About               |                       |       |                    |                |
|------------------------------------------------------------|-----------------------------------|-----------------------|-------|--------------------|----------------|
|                                                            | Menai                             |                       |       |                    |                |
| Control Second                                             | Job Setup                         | all<br>Beac           | Paper | Edit               | (1)<br>Feating |
| December<br>Monore<br>State<br>State<br>Same as Organi Sae | (C)                               |                       |       |                    |                |
|                                                            | bere .                            |                       |       | . An               | store Defaulta |
|                                                            | Onentation                        |                       | •     | Color/ Black and V | White:         |
|                                                            | Copers (1 N                       | y 180 Degrees<br>999) |       |                    |                |
|                                                            | Document 1<br>Letter (8.5         | as:<br>*11)           |       | Culture Pa         | per Size       |
|                                                            | Reduce/Enil<br>Off                | n da                  |       |                    |                |
| Settings Summary                                           | 200011<br>(75.30-0503)<br>0 100 5 |                       |       |                    |                |
| Reporter Current Selfines                                  | Prive On:<br>Stame as D           | rigital Size          |       |                    |                |

Next Tab, Detailed Setting..Select Job Setup in Menu

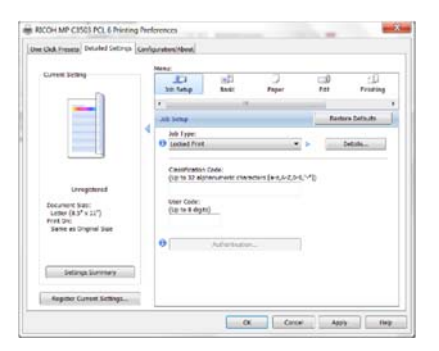

Under User code enter your accounting Code